[Date]

# Mise en place du serveur DNS (BIND9)

Mamadou CAMARA [NOM DE LA SOCIETE]

# Plan

- 1.Contexte
- 2. Présentation
- 3. Installation et configuration
  - a.Installation du service DNS (BIND9)
  - **b.Configuration du service**
- 4. Teste interne
- 5. Teste depuis le réseau CUB WAN

## 1. Contexte

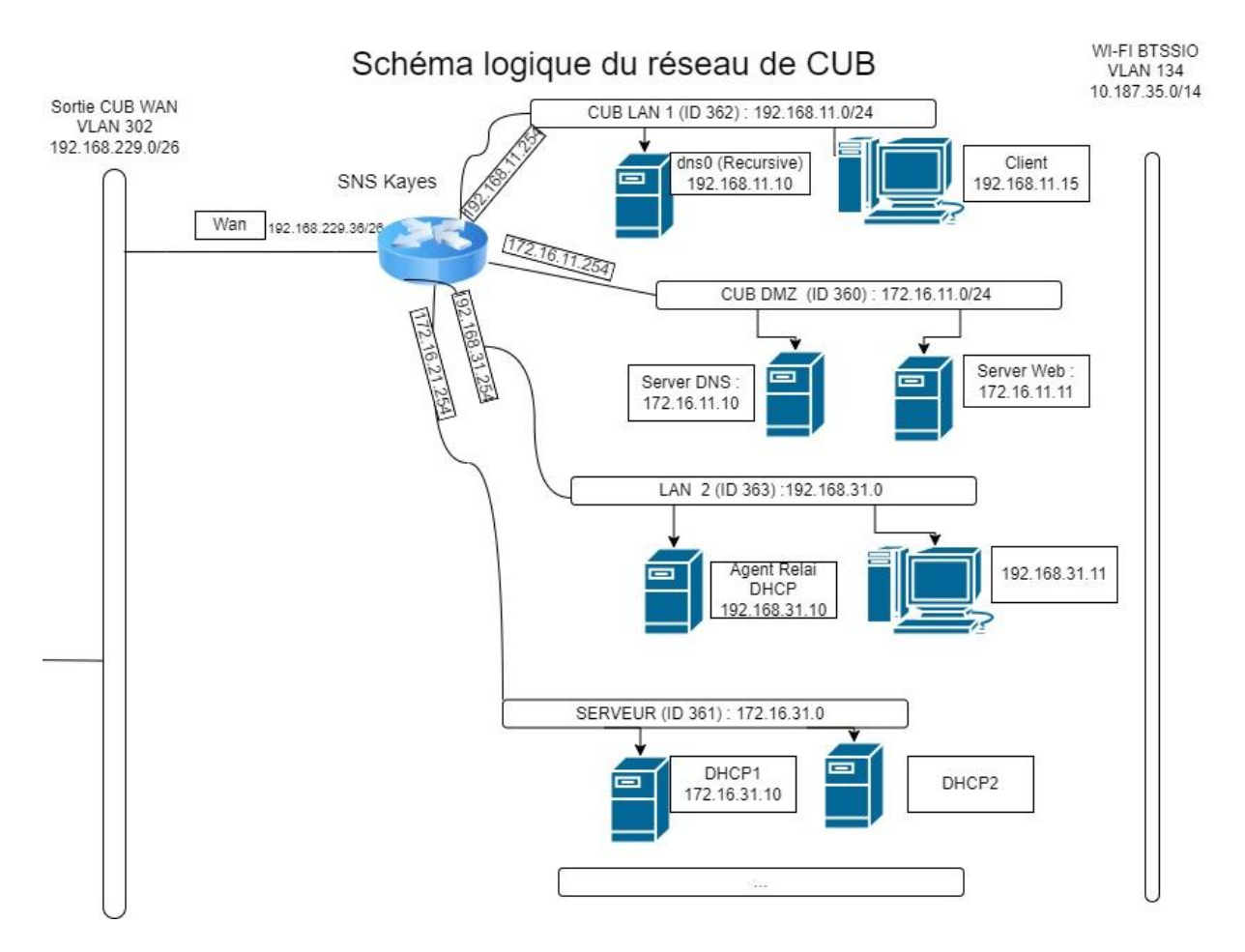

**172.16.11.10** : est l'adresse IP de notre serveur DNS qui se trouve dans le VLAN DMZ

ns0.kayes.cub.fr : est le nom de notre serveur DNS

Nous allons installer le serveur DNS ayant autorité sur le domaine **kayes.cub.fr** (non récursif ) dans un conteneur Debian appelé ns0 situé dans la DMZ.

192.168.11.10 : est l'adresse IP du DNS récursif (Résolveur)

# 2. Présentation

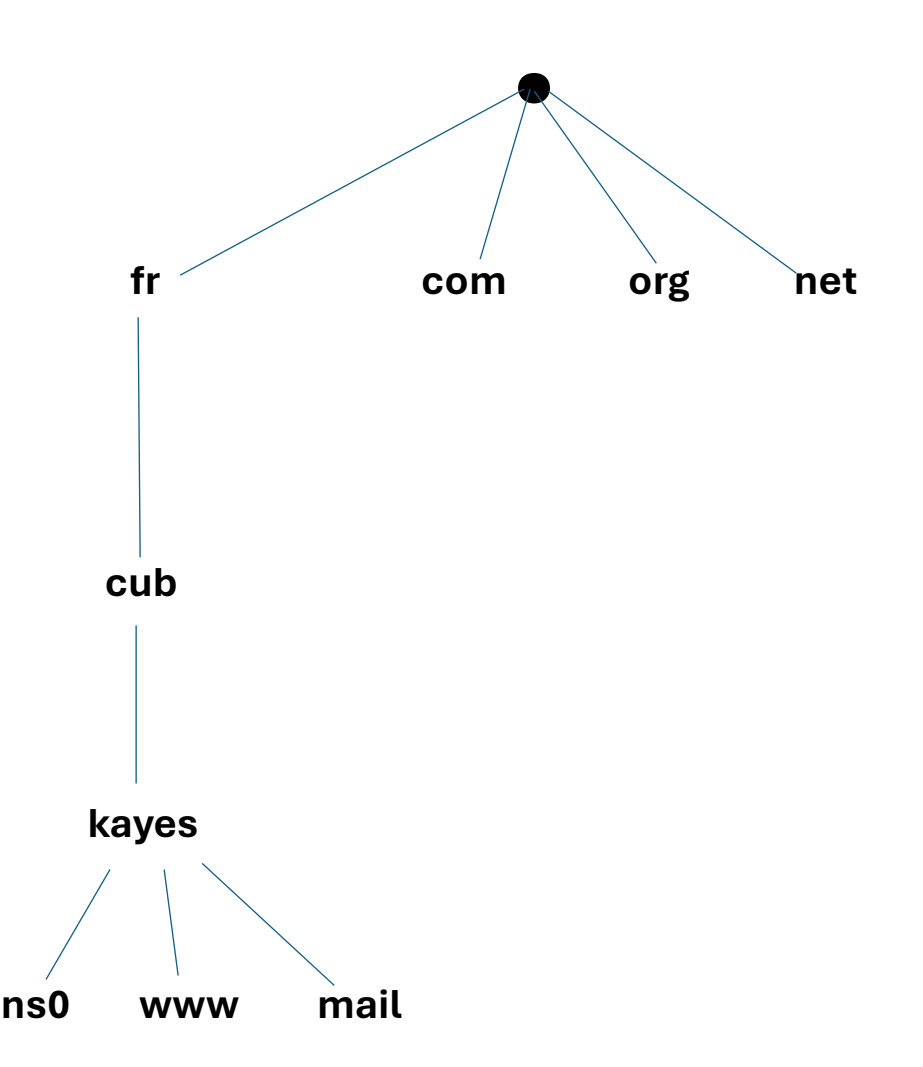

Un serveur DNS (Domain Name System) est un serveur de noms qui gère les correspondances entre les noms de domaine et les adresses IP. Ce qui est fort utile pour naviguer sur internet. On peut penser que sans serveur DNS il n'y a plus d'internet.

## 3. Installation et configuration

a.Installation du service DNS

apt update && apt upgrade apt -y install bind9 dnsutils

**b.Configuration du service** 

#### Modification du fichier /etc/bind/named.conf.options

Editez le fichier /etc/bind/named.conf.options pour :

- désactiver la récursivité,
- indiquer l'interface d'écoute du serveur (127.0.0.1 et 172.16.11.10) :

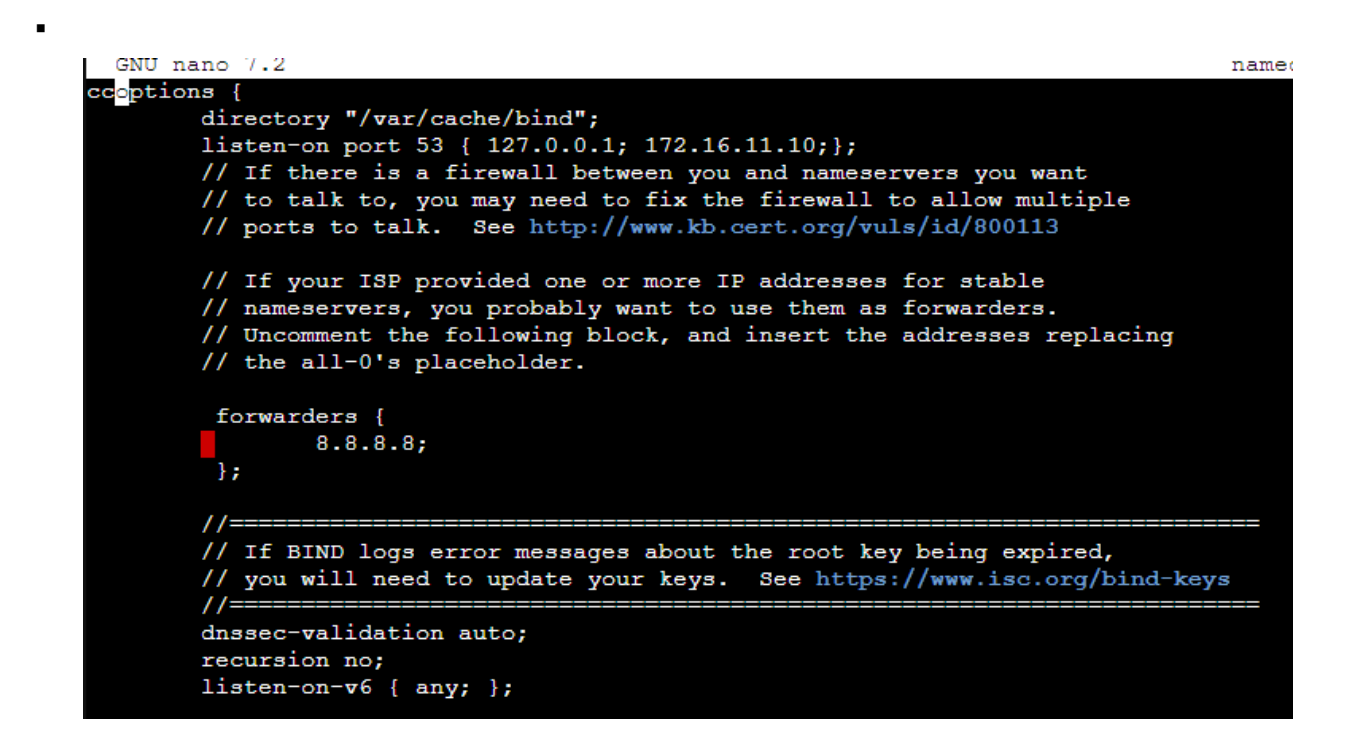

Modifiez le fichier de configuration

#### nano /etc/bind/named.conf.local

On ajoute les information de notre zone :

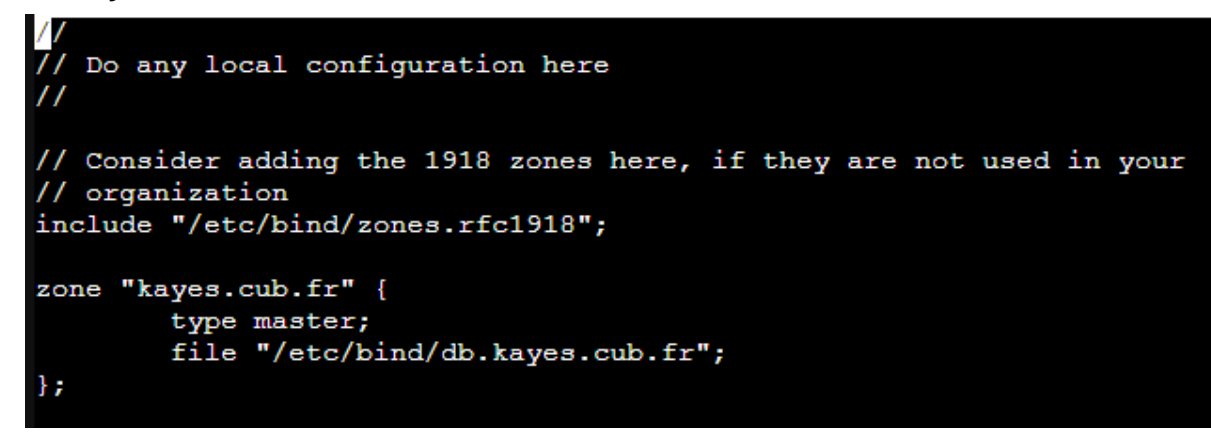

#### Voyons la signification de chaque champ :

| Option                                | Commentaires                                                                                                    |
|---------------------------------------|----------------------------------------------------------------------------------------------------|
| zone "kayes.cub.fr" {                 | Le nom de la zone entre guillemets<br>et suivi d'une accolade.                                                                                 |
| type master;                          | <b>Master</b> indique que vous avez<br>l'autorité sur la zone. D'autres<br>serveurs (esclaves) pourront se<br>synchroniser avec votre serveur. |
| file<br>"/etc/bind/db.agence.cub.fr"; | Emplacement et nom du fichier de<br>zone. Il sera placé dans /etc/bind/ et<br>s'appellera db.agence.cub.fr                                     |
| };                                    | L'accolade ferme la définition de la zone.                                                                                                    |

#### Création du fichier de zone maître

Nous devons maintenant créer les deux fichiers indiqués pour nos zones

#### dans /etc/bind/named.conf.local.

On crée des enregistrements pour nos serveurs DHCP , DNS et web.

On crée le fichier db.kayes.cub.fr pour la zone

#### « kayes.cub.fr »

nano /etc/bind/db.kayes.cub.fr

| ;           |          |          |          |           |    | -                             |
|-------------|----------|----------|----------|-----------|----|-------------------------------|
| ; BIND      | data fil | e for lo | cal loop | back inte | er | tace                          |
| 7           |          |          |          |           |    |                               |
| <b>ŞTTL</b> | 604800   |          |          |           |    |                               |
| 0           |          | IN       | SOA      | ns0.kaye  | es | .cub.fr. root.kayes.cub.fr. ( |
|             |          |          | 2        |           | ;  | Serial                        |
|             |          |          | 604800   |           | ;  | Refresh                       |
|             |          |          | 86400    |           | ;  | Retry                         |
|             |          |          | 2419200  |           | ;  | Expire                        |
|             |          |          | 604800   | )         | ;  | Negative Cache TTL            |
|             |          |          |          |           |    |                               |
|             |          |          |          |           |    |                               |
| 6           | IN       | NS       | ns0.kay  | es.cub.fi | r. |                               |
| ns0         | IN       | A        | 172.16.  | 11.10     |    |                               |
| www         | IN       | A        | 172.16.  | 11.11     |    |                               |
| dhcp        | IN       | A        | 192.168  | .11.2     |    |                               |
|             |          |          |          |           |    |                               |

Chaque ligne (qui ne commence pas par un \$) s'appelle un enregistrement DNS.

La première ligne (\$TTL 1D) indique la durée de vie des informations transmises par votre serveur DNS. En effet, les machines qui feront appel à notre serveur vont conserver dans un cache les informations découvertes afin de ne pas refaire en permanence les mêmes demandes. Ici, au bout de trois jours (1D = 1 day), les informations doivent être retirées du cache. Comment déterminer ce TTL ? Cela dépend de votre zone. Si elle change souvent, il faut un TTL court.

La deuxième ligne définit le nom du domaine (Notez bien le point à la fin du nom de domaine) et est importante. C'est un enregistrement SOA (Start Of Authority) qui indique que les informations en-dessous sont de votre responsabilité. En effet, vous êtes le serveur maître de la zone kayes.cub.fr.

Voici sa structure :

Voici sa structure :

| kayes.cub.fr. IN SOA                                                              | ns0.kayes.cub.fr.                                           | root.agence.cub.fr                                  | (                                                                                                    |
|-----------------------------------------------------------------------------------|-------------------------------------------------------------|-----------------------------------------------------|----------------------------------------------------------------------------------------------------|
| Enregistrement DNS<br>de type Internet (IN)<br>déclarant notre<br>autorité (SOA). | Nom du serveur de<br>nom maître sur la zone<br>kayes.cub.fr | Email (sans @) de<br>l'administrateur<br>de la zone | Une série de<br>valeurs<br>numériques<br>utilisées pour<br>la<br>synchronisatio<br>n entre le<br>serveur maître<br>et ses<br>esclaves.\\La<br>première<br>parenthèse<br>doit être sur la<br>même ligne<br>que le SOA. |

La quatrième ligne est un enregistrement NS (Name Server) qui donne le nom du serveur maître sur la zone (vous). La cinquième ligne est un enregistrement A (Address) qui donne l'IP de la machine dont le nom est indiqué à droite.

- Création d'un fichier pour la zone inverse : nano /etc/bind/db.172.16.11.rev

| GINO I           | nano 7.2                                                        |     |                   |                      |  |  |  |  |  |
|------------------|-----------------------------------------------------------------|-----|-------------------|----------------------|--|--|--|--|--|
| ;<br>; BIND<br>; | ;<br>; BIND reverse data file for local loopback interface<br>; |     |                   |                      |  |  |  |  |  |
| \$TTL            | 604800                                                          |     |                   |                      |  |  |  |  |  |
| 6                | IN                                                              | SOA | ns0.kayes.cub.fr. | root.kayes.cub.fr. ( |  |  |  |  |  |
|                  |                                                                 |     | 2 ;               | Serial               |  |  |  |  |  |
|                  |                                                                 |     | 604800 ;          | Refresh              |  |  |  |  |  |
|                  |                                                                 |     | 86400 ;           | Retry                |  |  |  |  |  |
|                  |                                                                 |     | 2419200 ;         | Expire               |  |  |  |  |  |
|                  |                                                                 |     | 604800) ;         | Negative Cache TTL   |  |  |  |  |  |
| 7                |                                                                 |     |                   |                      |  |  |  |  |  |
| 0                | IN                                                              | NS  | ns0.kayes.cub.fr. |                      |  |  |  |  |  |
| 10               | IN                                                              | PTR | ns0.kayes.cub.fr. |                      |  |  |  |  |  |

## 4. Teste interne :

On utilise la commande suivante pour tester notre configuration :

Named-checkconf -z

| root( | ens0:/etc/bind# named-checkconf -z         |
|-------|--------------------------------------------|
| zone  | 10.in-addr.arpa/IN: loaded serial 1        |
| zone  | 16.172.in-addr.arpa/IN: loaded serial 1    |
| zone  | 17.172.in-addr.arpa/IN: loaded serial 1    |
| zone  | 18.172.in-addr.arpa/IN: loaded serial 1    |
| zone  | 19.172.in-addr.arpa/IN: loaded serial 1    |
| zone  | 20.172.in-addr.arpa/IN: loaded serial 1    |
| zone  | 21.172.in-addr.arpa/IN: loaded serial 1    |
| zone  | 22.172.in-addr.arpa/IN: loaded serial 1    |
| zone  | 23.172.in-addr.arpa/IN: loaded serial 1    |
| zone  | 24.172.in-addr.arpa/IN: loaded serial 1    |
| zone  | 25.172.in-addr.arpa/IN: loaded serial 1    |
| zone  | 26.172.in-addr.arpa/IN: loaded serial 1    |
| zone  | 27.172.in-addr.arpa/IN: loaded serial 1    |
| zone  | 28.172.in-addr.arpa/IN: loaded serial 1    |
| zone  | 29.172.in-addr.arpa/IN: loaded serial 1    |
| zone  | 30.172.in-addr.arpa/IN: loaded serial 1    |
| zone  | 31.172.in-addr.arpa/IN: loaded serial 1    |
| zone  | 168.192.in-addr.arpa/IN: loaded serial 1   |
| zone  | kayes.cub.fr/IN: loaded serial 2           |
| zone  | 11.16.172.in-addr.arpa/IN: loaded serial 2 |
| zone  | localhost/IN: loaded serial 2              |
| zone  | 127.in-addr.arpa/IN: loaded serial 1       |
| zone  | 0.in-addr.arpa/IN: loaded serial 1         |
| zone  | 255.in-addr.arpa/IN: loaded serial 1       |
| root( | ens0:/etc/bind#                            |
|       |                                            |

- On vérifie le nom avec la commande hostname et host

« nom de la machine » pour vérifier la résolution :

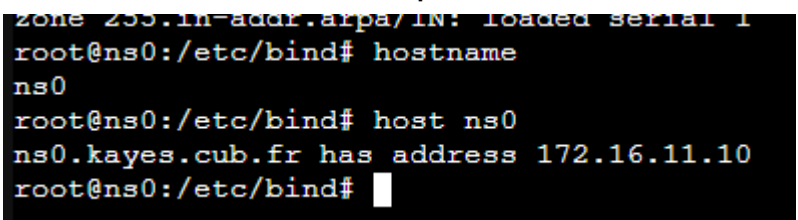

- On vérifie la résolution avec la commande dig:

```
usu.kayes.cub.ii nas address 172.10.11.10
root@ns0:/etc/bind# dig ns0.kayes.cub.fr
; <<>> DiG 9.18.28-1~deb12u2-Debian <<>> ns0.kayes.cub.fr
;; global options: +cmd
;; Got answer:
;; ->>HEADER<<- opcode: QUERY, status: NOERROR, id: 38817
;; flags: qr rd ra; QUERY: 1, ANSWER: 1, AUTHORITY: 0, ADDITIONAL: 1
;; OPT PSEUDOSECTION:
; EDNS: version: 0, flags:; udp: 1232
;; QUESTION SECTION:
;ns0.kayes.cub.fr.
                               IN
                                      Α
;; ANSWER SECTION:
ns0.kayes.cub.fr. 82492
                               IN
                                      A
                                              172.16.11.10
;; Query time: 0 msec
;; SERVER: 192.168.11.10#53(192.168.11.10) (UDP)
;; WHEN: Tue Sep 24 12:30:59 UTC 2024
;; MSG SIZE rcvd: 61
root@ns0:/etc/bind#
```

La commande **nslookup** est plus ancienne que la commande **dig**, il est possible de lui passer soit le nom d'une station ou l'adresse d'un serveur pour obtenir les informations fournies par le serveur DNS. Voici ci-dessous un exemple :

```
root@ns0:/etc/bind# nslookup www
Server: 192.168.11.10
Address: 192.168.11.10#53
Non-authoritative answer:
Name: www.kayes.cub.fr
Address: 172.16.11.11
```

### 5) Teste depuis le réseau CUB WAN :

Pour tester notre nom de domaine depuis le réseau **CUB WAN**, on publie nos deux serveurs **(web et sn0)** sur le pare-feu Stormshield, via NAT statique :

|                                             |  | Status 💵 | Original traffic (before translation)                |                            |            | Traffic after translation |              |                |                |            |
|---------------------------------------------|--|----------|------------------------------------------------------|----------------------------|------------|---------------------------|--------------|----------------|----------------|------------|
|                                             |  | Status   | Source                                               | Destination                | Dest. port |                           | Source       | Src. port      | Destination    | Dest. port |
| 1                                           |  | 🥥 on     | Retwork_internals                                    | Internet<br>interface: out | 🕷 Any      | +                         | Firewall_out | 🖞 ephemeral_fv | 🕷 Any          |            |
| Serveur web (contains 2 rules, from 2 to 3) |  |          |                                                      |                            |            |                           |              |                |                |            |
| 2                                           |  | 🔵 on     | Internet<br>interface: out                           | 🛲 🖡 Firewall_out           | 🖞 http     | +                         | 🕷 Any        |                | 🔋 srv_web_priv | 🖞 http     |
| 3                                           |  | 🔵 on     | <ul> <li>Internet</li> <li>interface: out</li> </ul> | Firewall_out               | 🕇 dns      | +                         | Any          |                | ns0_prv        | 🕇 dns      |

- Ensuite on modifie la passerelle de notre VM CUB WAN par 192.168.229.36 (**l'interface Out** de notre pare-feu)

On teste avec la commande dig www.kayes.cub.fr

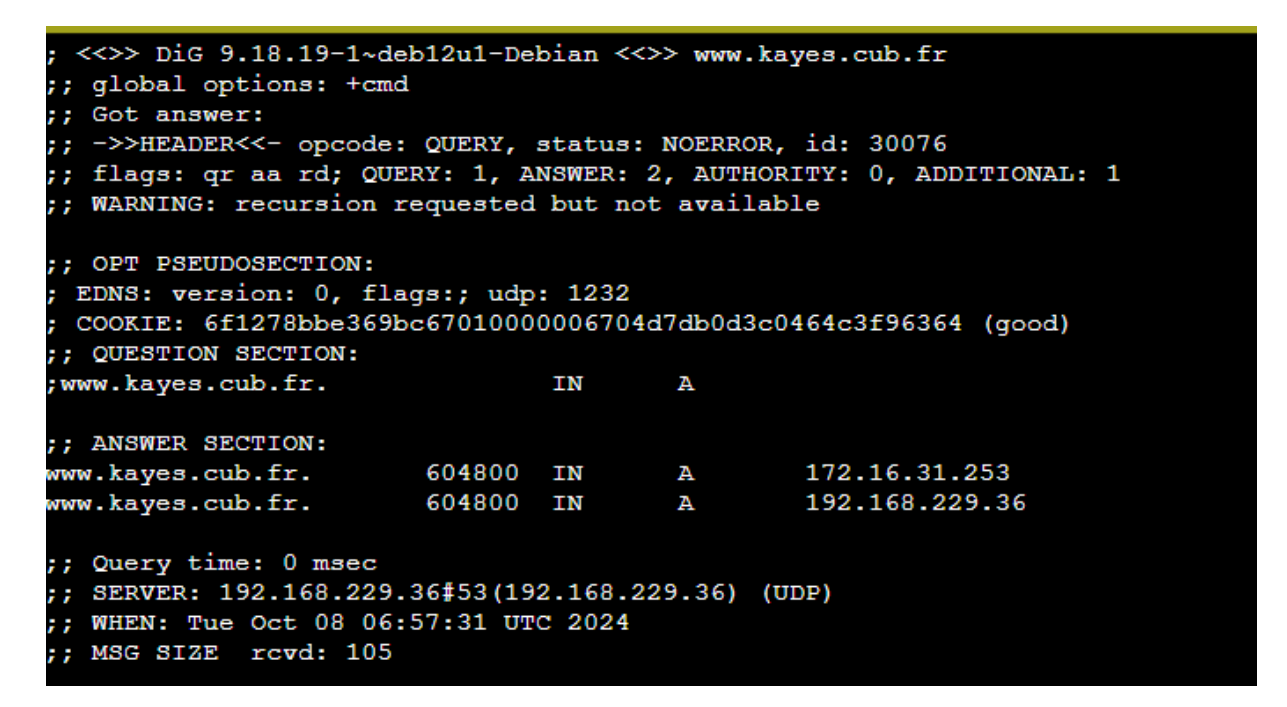